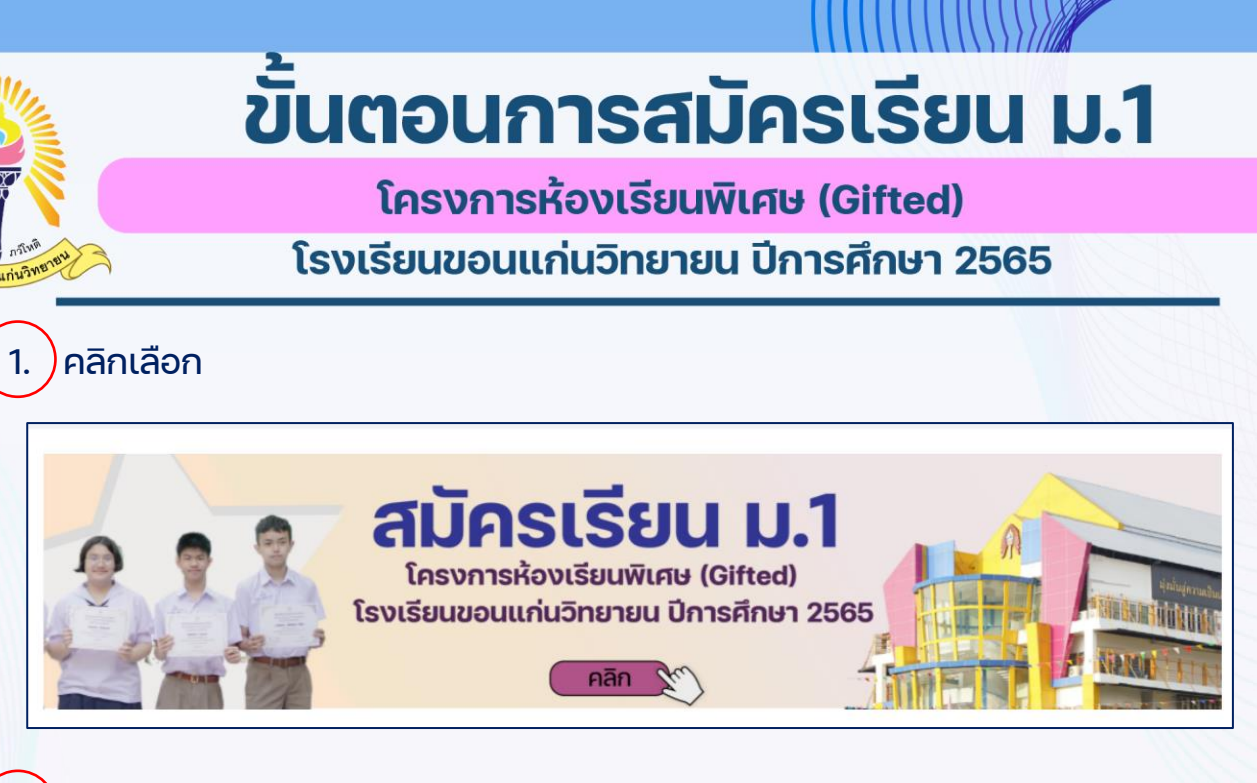

#### ตรวจสอบเลขประจำตัวประชาชนก่อนสมัคร คีย์เลขประจำตัวประชาชน 13 หลัก ให้ถูกต้อง

#### ตรวจสอบเลขประจำตัวประชาชน

กรุณากรอกเลขประจำตัวประชาชน

ตรวจสอบเลขประจำตัวประชาชน

<mark>กรณีเลขประจำตัวประชาชนถูกต้อง</mark> จะขึ้นข้อความสอบถาม ให้คลิกปุ่ม ok

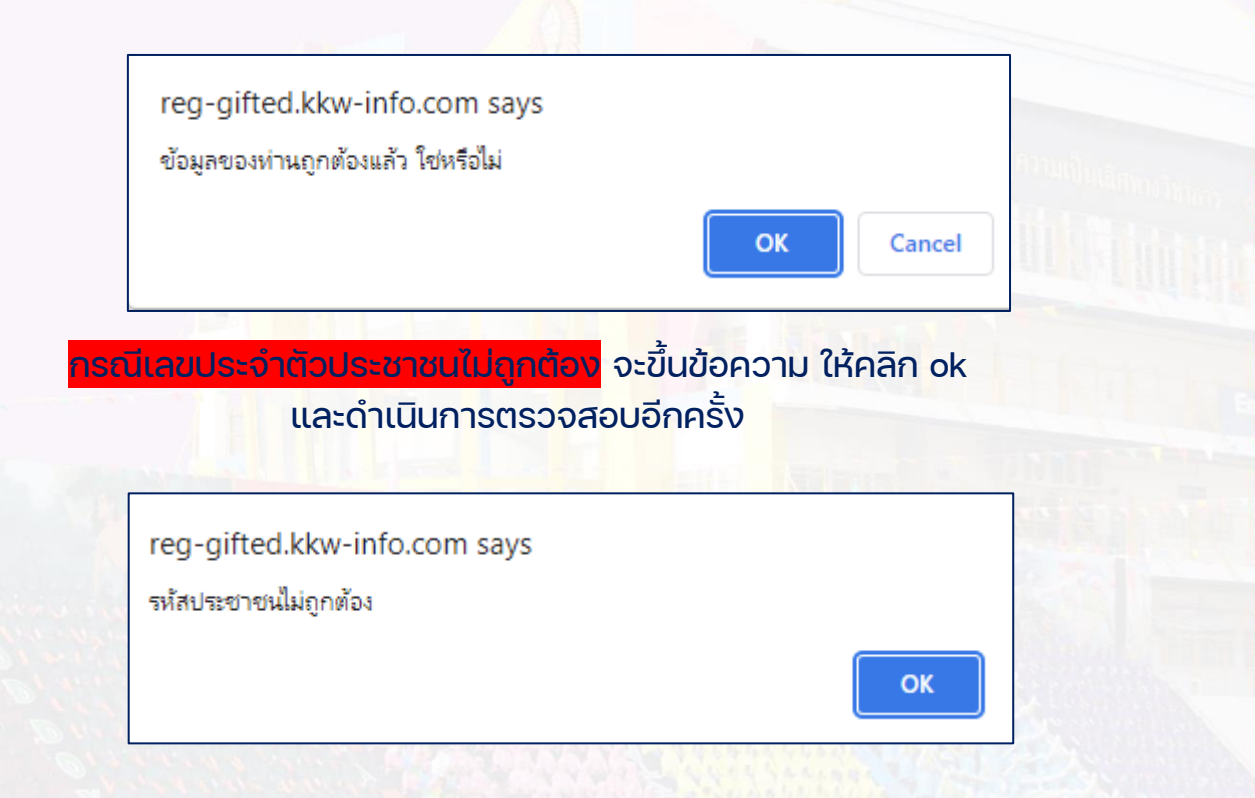

<mark>โครงการห้องเรียนพิเศษ (Gifted)</mark> โรงเรียนขอนแก่นวิทยายน ปีการศึกษา 2565

) ถ้าเคยสมัครแล้วจะมีข้อความแจ้งเตือน

З.

4. ถ้าไม่เคยสมัครจะเข้าลู่หน้าจอ <mark>บันทึกข้อมูล</mark>

| บัตรประชาชน               |                            |
|---------------------------|----------------------------|
| คำนำหน้า                  | เด็กซาย                    |
| ชื่อ                      |                            |
| นามสกุล                   |                            |
| วันเกิด                   | วัน เดือน ปี               |
| โรงเรียน                  |                            |
| ที่อยู่                   |                            |
| ดำบล                      |                            |
| อำเภอ                     |                            |
| จังหวัด                   |                            |
| เบอร์โทร นักเรียน         |                            |
| ชื่อ-สกุล ผู้ปกครอง       |                            |
| เบอร์โทร ผู้ปกครอง        |                            |
| ภาพถ่ายสำเนาทะเบียนบ้าน   | Choose File No file chosen |
| ใบแสดงผลการเรียนหน้าที่ 1 | Choose File No file chosen |
| ใบแสดงผลการเรียนหน้าที่ 2 | Choose File No file chosen |
| บันทึก                    |                            |

เมื่อคีย์ข้อมูลครบทุกช่องให้คลิก <mark>บันทึก</mark> จะเข้าสู่หน้าจอ ให้ท่านรอตรวจสอบข้อมูลประมาณ 5-60 นาที

<mark>โครงการห้องเรียนพิเศษ (Gifted)</mark> โรงเรียนขอนแก่นวิทยายน ปีการศึกษา 2565

|             | <b>โรงเรียนขอนแก่นวิทยายนได้รับข้อมูลของท่านแล้</b><br>กรุณากลับมาตรวจสอบข้อมูลอีกครั้ง<br>อาจใช้เวลา 5-60 นาที ในการตรวจสอบ |
|-------------|----------------------------------------------------------------------------------------------------|
| บัตรประชาชน |                                                                                                    |

ชื่อ-สกุล วันเกิด โรงเรียน ที่อยู่

เบอร์โทร นักเรียน

| ผู้ปกครอง          |                                                                                                    |                                                                                                    |                                                                                                    |                                                        |                                                                                                    |                                                                                                    |
|--------------------|----------------------------------------------------------------------------------------------------|----------------------------------------------------------------------------------------------------|----------------------------------------------------------------------------------------------------|--------------------------------------------------------|----------------------------------------------------------------------------------------------------|----------------------------------------------------------------------------------------------------|
| เบอร์โทร ผู้ปกครอง |                                                                                                    |                                                                                                    |                                                                                                    |                                                        |                                                                                                    |                                                                                                    |
|                    |                                                                                                    |                                                                                                    |                                                                                                    |                                                        |                                                                                                    |                                                                                                    |
|                    | - <b>b</b> -                                                                                                    |                                                                                                    | - 6 -                                                                                                    |                                                        | - <b>b</b> -                                                                                                    |                                                                                                    |
|                    | (1) นายการมีครั้งสัต สุดปรักษ์<br>อย่านายก็ได้กระนี่ นิดสัตพันธุ์<br>๑๐) นายก็ได้ระเขาสูงเขา<br>๑๐) นายก็ได้ บาติม<br>๑๐) นายก็ได้ บาติม<br>๑๐) นายก็ได้ ขอรระเขา<br>๑๐) นายก็ได้เรื่องรระเขา<br>๑๐) นายกร้างได้เรื่องรระเขา<br>๑๐) นายกร้างได้เรื่องรู้ได้ | REALTY<br>REALTY<br>RE | c) บาลราเป็นที่แม้ส สุดภักษ์<br>อ) บาลรีได้กระน์ นิลสิทสันธุ์<br>คง) บาลรีได้เขาสูญขา<br>คง) บาลรีได้ จารุสิน<br>คง) บาลรีได้ จารุสิน<br>คง) บาลรีได้ สารคณคล<br>คง) บาลรูโน สารคณคล<br>คง) บาลรูโน สารคณคล<br>คง) บาลรูโน สารคณคล                | esare<br>esare<br>mare<br>mare<br>mare<br>mare<br>mare | (1) นายการให้กันใส สุขภักษ์<br>อ) นายก็ได้การน์ นิยอิกสันธุ์<br>คง) นายก็ได้การน์ เทษฐายร<br>คง) นายก็ได้ จากมี<br>คง) นายก็ได้ จากมา<br>คง) นายก็ได้ จากมาย<br>คง) นายก็ได้ จากมายก<br>คง) นายก็ได้ จากมายก<br>คง) นายก็ได้ เกิดได้ก                                                                                                    | 1738/173<br>1738/173<br>1738/173<br>1738/173<br>1738/173<br>1738/173<br>1738/173                                                                                                    |
|                    | ผูปกครอง<br>เบอร์โทร ผู้ปกครอง                                                                                                    | ผูปกครอง<br>เบอร์โทร ผู้ปกครอง<br>"**<br>แบบร์ได้เหตุ<br>แก่ เหตุโต<br>แก่ เหตุโต<br>แก่ เหตุโต<br>แก่<br>เหตุโต<br>เป็น<br>เป็น<br>เป็น<br>เป็น<br>เป็น<br>เป็น<br>เป็น<br>เป็น                                                                                                    | ผู้ปกครอง<br>เบอร์โทร ผู้ปกครอง<br>****<br>ส. เขตกษณ์ต่องหูส์<br>ส. เขตศัสดร์ เชื่องผู้ส.<br>ส. เขตศัสดร์ เชื่องค่า<br>ส. เขตศัสดร์ การค<br>ส. เขตศัสดร์ การค<br>ส. เขตศัสดร์ การค<br>ส. เขตศัสดร์ การค<br>ส. เขตศัสดร์ การค<br>ส. เขตศัสดร์ การค | ผู้ปกครอง<br>เบอร์โทร ผู้ปกครอง<br>                    | ผู้ปกครอง<br>เบอร์โทร ผู้ปกครอง<br>*** ***<br>* งษณีหนึ่งแห่งที่ กระกา<br>ส่างหนีหนึ่งใหญ่ที่ กระกา<br>ส่างหนีหนึ่งใหญ่ที่ กระกา<br>ส่างหนีหนึ่งใหญ่ที่ กระกา<br>ส่างหนีหนึ่งใหญ่ที่ กระกา<br>ส่างหนีหนึ่งกระกา<br>ส่างหนีหนึ่งกระกา<br>ส่างหนีหระกา<br>ส่างหนีหนึ่งกระกา<br>ส่างหนีหนึ่งกระกา<br>ส่างหนีหนึ่งกระกา<br>ส่างหนีหนึ่งกระกา<br>ส่างหนีหนึ่งกระกา<br>ส่างหนีหนึ่งกระกา<br>ส่างหนีหนึ่งกระกา<br>ส่างหนีหนึ่งกระกา<br>ส่างหนีหนึ่งกระกา<br>ส่างหนีหนึ่งกระกา<br>ส่างหนีหนึ่งกระกา<br>ส่างหนีหนึ่งกระกา | ผู้ปกครอง<br>เบอริโทร ผู้ปกครอง<br>*** *** *** ***<br>ขั้นขายใหม่รู้แก่ผู้มีกฎร<br>ขั้นขายใหม่รู้แก่ผู้มีกฎร<br>ขั้นขายใหม่รู้แก่ผู้มีกฎร<br>ขั้นขายใหม่รู้แก่ผู้มีกฎร<br>ขั้นขายใหม่รู้แก่ผู้มีกฎร<br>ขั้นขายใหม่รู้แก่ผู้มีกฎร<br>ขั้นขายใหม่รู้แก่ผู้มีกฎร<br>ขั้นขายใหม่รู้แก่ผู้มีกฎร<br>ขั้นขายใหม่รู้แก่ผู้มีกฎร<br>ขั้นขายใหม่รู้แก่ผู้มีกฎร<br>ขั้นขายให้เรื่อยู่มีการ<br>ขั้นขายให้เรื่อยู่มีการ<br>ขั้นขายให้การคือ<br>ขั้นขายให้การคือ<br>ขั้นขายให้การคือ<br>ขั้นขายให้การคือ<br>ขั้นขายให้การคือ<br>ขั้นขายให้การคือ<br>ขั้นขายให้การคือ<br>ขั้นขายให้การคือ<br>ขั้นขายให้การคือ<br>ขั้นขายให้การคือ<br>ขั้นขายให้การคือ<br>ขั้นขายให้การคือ<br>ขั้นขายให้การคือ<br>ขั้นขายให้การคือ<br>ขั้นข่ายให้การคือ<br>ขั้นขายให้การคือ<br>ขั้นข่ายให้การคือ<br>ขั้นข่ายให้การคือ<br>ขั้นข่ายให้การคือ<br>ขั้นข้ายให้การคือ<br>ขั้นข้ายให้การคือ<br>ขึ้นข้ายในการคือ<br>ขั้นข้ายใน<br>ขั้นข้ายให้การคือ<br>ขึ้นข้ายให้การคือ<br>ขึ้นข้ายให้การคือ<br>ขึ้นข้ายให้การคือ<br>ขึ้นข้ายให้การคือ<br>ขึ้นข้ายให้การคือ<br>ขึ้นข้ายให้การคือ<br>ขึ้นข้ายางการคือ<br>ขึ้นข้ายางการคือ<br>ขึ้นข้ายให้การคือ<br>ขึ้นข้ายางการคือ<br>ขึ้นข้ายางการคือ<br>ขึ้นข้ายางการคือ<br>ขึ้นข้ายางการค้ายางการคือ<br>ขึ้นข้ายางการคือ<br>ขึ้นข้ายางการคือ<br>ขึ้นข้ายางการคือ<br>ขึ้นข้ายางการคือ<br>ขึ้นข้ายางการคือ<br>ขึ้นข้ายางการคือ<br>ขึ้นข้ายางการคือ<br>ขึ้นข้ายางการคือ<br>ขึ้นข้ายางการคือ<br>ขึ้นข้ายางการค่ายางการค่ายายางการค่ายางการค่ายางการค่ายางการค่ายางกางการค่ายางการค่ |

### การเข้าตรวจสอบข้อมูล

จะเข้าสู่หน้าจอ ให้คีย์เลขประจำตัวประชาชน และ วัน เดือน ปีเกิด เพื่อตรวจสอบข้อมูล

### ตรวจสอบข้อมูลการสมัครเรียน โครงการห้องเรียนพิเศษ (Gifted)

โรงเรียนขอนแก่นวิทยายน ปีการศึกษา 2565

คลิก

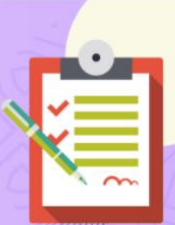

|                                                                                                    | โครงการห้องเรียนพิเศษ (Gifted)                                                                                |
|----------------------------------------------------------------------------------------------------|----------------------------------------------------------------------------------------------------|
|                                                                                                    | เรงเรียนขอนแก้นวิทยายน ปการศึกษา 2565                                                                         |
| CI<br>Projection and the second                                                                                                    | <b>เรวจสอบข้อมูลการสมัครเรียน</b><br>โครงการห้องเรียนพิเศษ (Gifted)<br>โรงเรียนขอนแก่นวิทยายน ปีการศึกษา 2565 |
| ตรวจสอบเลขประจำตัวประชา<br>กรุณากรอกเลขประจำตัวประชาชน<br>กรุณากรอกโดย ไม่ใช้ - หรือ เว้นวรรค<br>วันเกิด<br>ตรวจสอบเลขประจำตัวประชาชน | ทชน<br>เค<br>วัน เดือน ปี                                                                                     |
| <mark>กรณีท่า</mark><br>ถ้าเลย                                                                                                    | านยังไม่ได้รับการตรวจสอบข้อมูล จะแสดงหน้าจอด้านล่าง<br>มเวลาสมัคร 60 นาที ให้ติดต่อที่เบอร์โทร 099-3613160    |
|                                                                                                    | รอตรวจสอบ<br>อาจใช้เวลา 5-60 นาที                                                                             |
| บัตรประชาชน                                                                                                    |                                                                                                    |
| 4                                                                                                    |                                                                                                    |
| ชอ-สกุล<br>วันเกิด                                                                                                    |                                                                                                    |
| ขอ-สกุล<br>วันเกิด<br>โรงเรียน                                                                                                    |                                                                                                    |
| ขอ-สกุล<br>วันเกิด<br>โรงเรียน<br>ที่อยู่                                                                                             |                                                                                                    |
| ขอ-สกุล<br>วันเกิด<br>โรงเรียน<br>ที่อยู่<br>เบอร์โทร นักเรียน                                                                        |                                                                                                    |
| ขอ-สกุล<br>วันเกิด<br>โรงเรียน<br>ที่อยู่<br>เบอร์โทร นักเรียน<br>ผู้ปกครอง                                                           |                                                                                                    |

5

10

AI

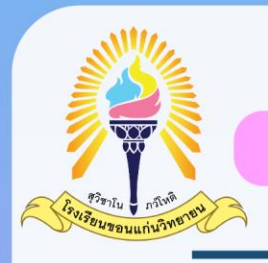

<mark>โครงการห้องเรียนพิเศษ (Gifted)</mark> โรงเรียนขอนแก่นวิทยายน ปีการศึกษา 2565

<mark>กรณีท่านรับการตรวจสอบข้อมูล</mark> จะแสดงหน้าจอด้านล่าง ให้รอเข้าระบบเพื่อพิมพ์เอกสารเข้าห้องสอบในวันที่ 28 กุมภาพันธ์ 2565

| ตรวจสอบเสร็จสิ้น                  |
|-----------------------------------|
| กรุณากลับมาพิมพ์เอกสารเข้าห้องสอบ |
| ์ ในวันที่ 28 กุมภาพันธ์ 2565     |

| บัตรประชาชน |
|-------------|
| ชื่อ-สกุล   |
| วันเกิด     |
| โรงเรียน    |
| ที่อยู่     |

~

| -    | 7   | 41 | 41.  |
|------|-----|----|------|
| เบอร | เทร | นก | เรยเ |

| 1.0 | loe | 50  |  |
|-----|-----|-----|--|
| พูบ | 111 | 130 |  |

เบอร์โทร ผู้ปกครอง

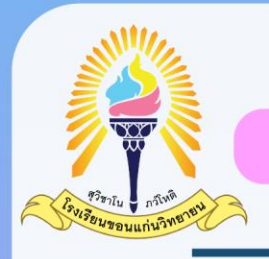

<mark>โครงการห้องเรียนพิเศษ (Gifted)</mark> โรงเรียนขอนแก่นวิทยายน ปีการศึกษา 2565

กรณีท่านรับการตรวจสอบข้อมูลแล้ว <mark>มีเอกสารไม่ผ่าน</mark> จะแสดงหน้าจอด้านล่าง **ให้แก้ไขข้อมูลและล่งกลับมาอีกครั้ง** 

|                    | <b>เอกสารไม่เรียบร้อย</b><br>กรุณาตรวจสอบจากคำแนะนำของคณะกรรมการ |
|--------------------|------------------------------------------------------------------|
| กรุณาอัปโหลดภาพเ   | อกสารอีกครั้ง                                                    |
| บัตรประชาชน        |                                                                  |
| ซื่อ               |                                                                  |
| นามสกุล<br>วันเกิด | 1 มกราคม 2560                                                    |